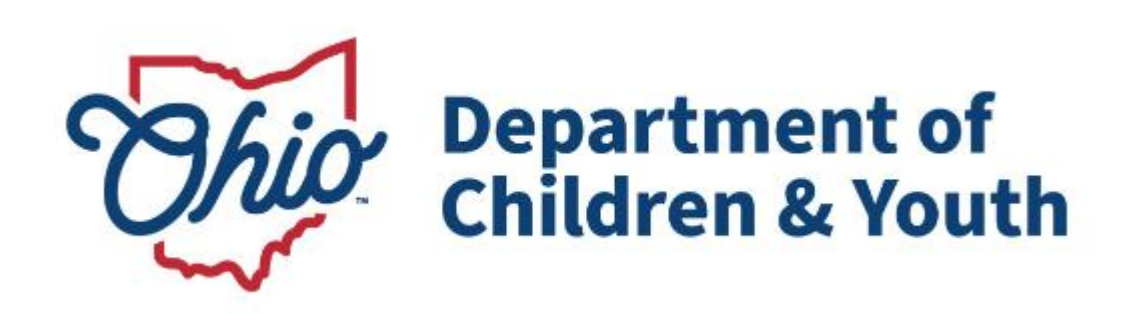

## **Knowledge Base Article**

## **Table of Contents**

| Overview                                                    | 3  |
|-------------------------------------------------------------|----|
| Navigating to the Forms/Notices Link                        | 3  |
| Generating the Child's Health Information Report            | 4  |
| Entering a Child's Health Information                       | 6  |
| Section A: Change in Health Information / Last SAR Held     | 9  |
| Section B: Child's Known Medical Problems                   | 9  |
| Section D: Child's Medical Providers                        | 11 |
| Section E: Record of Child's Immunizations                  | 11 |
| Section F: Record of Childhood Illnesses                    | 12 |
| Section G: Child's Current Medications and Dosages for Each | 12 |
| Section H: Dates of Child's Last Exams                      | 12 |
| Section I: Other Pertinent Medical Information or Events    | 13 |
| Section J: Unavailable Health Records                       | 14 |
| Other Information                                           | 14 |
|                                                             |    |

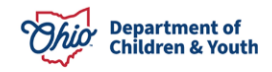

#### **Overview**

This article describes how health information recorded in Ohio SACWIS is used to populate the **Health Section** of the **Child's Education and Health Information Report**.

The **Child's Education and Health Information Report** (JFS 01443) is comprised of a Health Section and an Education Section. As stated above, this article addresses only the **Health Section** of the report. Each section is generated separately from the **Forms/Notices** link in the navigation pane of the **Case**.

## **Navigating to the Forms/Notices Link**

From the Ohio SACWIS Home screen, click the Case tab.

- 1. Navigate to the Case Overview screen.
- 2. Click the Forms/Notices link in the Navigation menu.

| Home                                                      | Intake                                                  | Case           | Provider                             | Financial | Administration |
|-----------------------------------------------------------|---------------------------------------------------------|----------------|--------------------------------------|-----------|----------------|
| Workload Court                                            | Calendar Placement R                                    | equests        |                                      |           |                |
| < >                                                       | _                                                       |                |                                      |           |                |
| Case Overview Activity Log Attorney Communication         | CASE NAME / ID:<br>Sacwis, Susie / 123456               |                | <b>Adoption</b><br>Open (11/21/2022) |           |                |
| Intake List<br>Forms/Notices<br>Substance Abuse Screening | ADDRESS:<br>123 Test Rd<br>Test, Oh 12345               | ۵              | CONTACT:                             |           |                |
| Ongoing Case A/I<br>Specialized A/I Tool                  | AGENCY:<br>Test County Children                         | Services Board |                                      |           |                |
| Law Enforcement<br>Justification/Waiver<br>Case Services  | PRIMARY WORKER:<br>Test, Worker<br><u>Assign Worker</u> |                | SUPERVISOR(S):<br>Test, Supervisor   |           |                |

The Forms/Notices screen displays.

- 3. Choose, JFS 01443 Child's Health Information, from the Forms/Notices dropdown menu.
- 4. Click, Select.

| Home                                                    | Intake                                    | Case          | Provider                      | Financial  | Administration |
|---------------------------------------------------------|-------------------------------------------|---------------|-------------------------------|------------|----------------|
| Workload Court C                                        | Calendar Placement Re                     | equests       |                               |            |                |
| < >                                                     | 1                                         |               |                               |            |                |
| Case Overview<br>Activity_Log<br>Attorney_Communication | CASE NAME / ID:<br>Sacwis, Susie / 123456 |               | Adoption<br>Open (11/21/2022) |            |                |
| Forms/Notices                                           | Maintain Forms/Notices                    |               |                               |            |                |
| Substance Abuse Screening                               | Forms/Notices:                            | JFS 01443 - 0 | Child Health Information      | <u>~</u> ) |                |
| Specialized A/I Tool                                    | Select                                    |               |                               |            |                |
|                                                         |                                           |               | Department of                 |            |                |

**Children & Youth** 

## **Generating the Child's Health Information Report**

The Reports screen appears, displaying previously saved reports in the document History grid.

1. Click the **Generate Report** button.

| Case»Workload»Reports  |     |          |                      |                              |            |
|------------------------|-----|----------|----------------------|------------------------------|------------|
| Document Details       |     |          |                      |                              |            |
| Document Category:     |     |          | Document Title:      | JFS 01443 - Child's Health I | nformation |
| Work-Item ID:          |     |          | Work-Item Reference: |                              |            |
| Task ID:               | 10  |          | Task Reference:      |                              |            |
| Document History       |     |          |                      |                              |            |
|                        | ID. |          | Date Created         | Employee <u>ID</u>           | Name       |
| Sacwis, Susie / 123456 | 1   | 04/28/2  | 023 08:38 AM         |                              |            |
| Sacwis, Susie / 123456 | 2   | 11/01/20 | 023 08:41 AM         |                              |            |
| Sacwis, Susie / 123456 | 1   | 04/22/2  | 024 10:20 AM         |                              |            |
|                        |     |          |                      |                              |            |
| Document History       |     |          |                      |                              |            |
| Generate Report        |     |          |                      |                              |            |

The JFS 01443 - Child's Health Information screen appears.

- 2. In the Person drop-down list, select the name of the Child for whom you wish to generate the report. (Required)
- 3. Enter the Start Date of the report. (Required)
- 4. Enter the End Date of the report. (Required)

**Note**: The report will display only those records that pertain to the specified date range.

- 5. Check the Sanitize Health Info checkbox if you wish to sanitize the report. (Optional) **Note**: A Sanitized Report will not display any of the child's treatment providers.
- 6. Click the **Generate Report** button.

| JFS 01443 - Child's Health Info | ation                       |  |
|---------------------------------|-----------------------------|--|
| Person: *                       |                             |  |
| Start Date: *                   |                             |  |
| End Date: *                     |                             |  |
|                                 | Sanitize Health Information |  |
| Sanitization Reason:            |                             |  |
|                                 |                             |  |
|                                 |                             |  |
| Spell Check Clear               |                             |  |
|                                 |                             |  |
|                                 |                             |  |
| Generate Report Cancel          |                             |  |

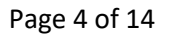

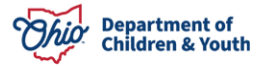

The following screen appears as the report is being prepared.

| Ohio SACWIS |                                                            | A Home ▼ O Recent ▼ Q Search ▼ Help ▼ |
|-------------|------------------------------------------------------------|---------------------------------------|
|             | Your report is being created                               |                                       |
|             | <i>s</i>                                                   |                                       |
|             | Please wait                                                |                                       |
|             | Report Requested: 11:24:57 AM<br>Last Checked: 11:25:07 AM |                                       |
| Cancel      |                                                            |                                       |

The Child's Education and Health Information report appears in PDF format.

7. Click, Save.

| ·≔   ∀ ~ ∀  | 7 ~ ⊘   ⊡   A <sup>N</sup>             | - + 🗪   1                                                         | of 3   🥥   🖽            |            | Q   🗗 🖪 🅸 🧍 |
|-------------|----------------------------------------|-------------------------------------------------------------------|-------------------------|------------|-------------|
|             |                                        |                                                                   |                         |            |             |
|             | СН                                     | ILD'S EDUCATION AND H                                             | EALTH INFORMAT          | ION        |             |
|             | Child's Name:                          | Sacwis, Susie                                                     | Date of Birth:          | 11/19/2012 |             |
|             | Person ID:                             | 123456                                                            | Agency Case<br>Number:  | 121212     |             |
|             | <b>Reporting Period:</b>               | Start Date: 08/05/2024                                            | End Date:               | 09/24/2024 |             |
|             |                                        | HEALTH SEC                                                        | CTION                   |            |             |
|             | A. Change in the ch<br>Last SAR was he | ild's health information has occurred since the ld on: 06/11/2024 | e last SAR was held. No |            |             |
|             | B. List child's know                   | n medical problems, injuries, etc. (include dat                   | es if possible):        |            |             |
|             | None recorded.                         |                                                                   |                         |            | *           |
| Save Cancel | Review Parameters                      |                                                                   |                         |            |             |

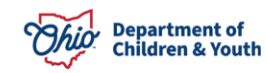

## **Entering a Child's Health Information**

The child's **Health Information** must be entered through the **Person Profile** (as shown below) in order to appear on the report.

- 1. Navigate to the **Person Overview** screen.
- 2. Click, **Profile**, in the navigation pane.

| Bergen Overview                   |                                                                              |                                                    |
|-----------------------------------|------------------------------------------------------------------------------|----------------------------------------------------|
| Profile<br>Education<br>Medical   | PERSON NAME / ID:<br>Sacwis, Susie / 123456<br>Female Age 15, DOB 07/03/2009 | RACE: <i>White</i><br>HISPANIC / LATINO: <i>No</i> |
| Employment                        | 123 Test Rd, Test Oh<br>12345                                                | HAIR COLOR<br>EYE COLOR                            |
| Military<br>Background            | ENVIRONMENTAL HAZARDS:                                                       |                                                    |
| Delinquency<br>CANS Assessment(s) |                                                                              |                                                    |
| SACWIS History<br>Relationships   | AKA Namos                                                                    |                                                    |
|                                   | And Names                                                                    |                                                    |

The **Person Profile** page appears.

3. Click the **Characteristics** tab.

| Basic              | Demographics | Address | Additional   | Characteristics | Safety Hazard       | Confidential Information |
|--------------------|--------------|---------|--------------|-----------------|---------------------|--------------------------|
| Person Information |              |         |              |                 |                     |                          |
| Prefix:            |              |         |              |                 |                     |                          |
| First Name: *      | Susie        |         | Middle Name: |                 |                     |                          |
| Last Name: *       | Sacwis       |         | Suffix:      | $\frown$        | Populate AKA Name   |                          |
| Gender: (a)        | Female 🗸     |         | SSN:         | XXX-XX-XXXX     | Retain      Add/Edi | t                        |

**Note**: **Diagnoses** for the child are recorded as **Characteristics** of the following types: **Medical**, **Mental Health/Substance Abuse**, **Prenatal/Birth**, and **Developmental/Intellectual**.

- 4. Make a selection from the **Characteristics Type** drop-down menu.
- 5. Click, Add Characteristic.

The Characteristics screen appears, displaying the Characteristics Details grid.

**Note**: Depending on the Characteristic Type selected, the Characteristics Details screen will display relevant options.

6. Make a selection from the **Available Characteristics** grid (this will activate the Add feature).

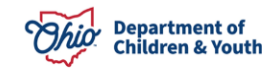

- 7. Click, Add (your selection will be added to the Selected Characteristics grid.
- 8. Click, Save.

| Basic                                                                                                    | Demographics                                                            | Address                        | Additional                      | Characteristics                      | Safety Hazard                  | Confidential Information |
|----------------------------------------------------------------------------------------------------|-------------------------------------------------------------------------|--------------------------------|---------------------------------|--------------------------------------|--------------------------------|--------------------------|
| Jocumented Person Characteristics                                                                                                    |                                                                         |                                |                                 |                                      |                                |                          |
| The Characteristics Ta<br>when making placeme                                                                                                    | ab supports Federal Reporting by allowi<br>ant decisions for a child. ⓐ | ng the worker to record diagno | oses of medical or mental healt | n conditions and supports the record | ing of helpful information whi | ch may assist the worker |
| A clinical assessment by a qualified medical or mental health professional has not yet been completed for this person. A qualified professional has conducted a clinical assessment of this person and has determined this person has no clinically diagnosed conditions (Medical, Mental Health/Substance Abuse, Prenatal/Birth, or Developmental/Intellectual). A qualified professional has conducted a medical exam or assessment of this person but the agency has not yet received the results. |                                                                         |                                |                                 |                                      |                                |                          |
| erson Characteristic<br>:haracteristic Type:<br>:reated in Error ® E                                                                                                    | cs<br>(<br>ixclude O Include (a)                                        | ~                              | Add Characteristic              |                                      |                                | Returned & Record (r)    |
|                                                                                                    | Characteristic                                                          |                                | Category                        | Method                               | Begin Date                     | End Date                 |
| edit Active                                                                                                    |                                                                         | Traits/Behaviors/Fami          | ly History                      | Unknown                              |                                |                          |
| edit Attention seek                                                                                                    | ing                                                                     | Traits/Behaviors/Fami          | ly History                      | Unknown                              |                                |                          |
| edit Emotional/Beh                                                                                                    | navioral                                                                | Traits/Behaviors/Fami          | ly History                      | Unknown                              |                                |                          |
| edit Post Traumati                                                                                                    | c Stress Disorder                                                       | Mental Health/Substan          | nce Abuse                       | Clinically Diagnosed                 | 12/01/2015                     |                          |
| No additional known or applicable characteristics are documented for this person                                                                                                    |                                                                         |                                |                                 |                                      |                                |                          |
|                                                                                                    |                                                                         |                                |                                 |                                      |                                |                          |
|                                                                                                    | _                                                                       |                                |                                 |                                      |                                |                          |
| Statement (Statement (Statement)                                                                                                    |                                                                         |                                |                                 |                                      |                                |                          |

#### The **Characteristics** tab page appears.

9. Click, Save.

#### The **Person Overview** screen appears.

10. Click, Close.

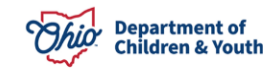

| Person Overview      Profile     Education     Medical     Employment     Military     Background     Delinguency,     CANS Assessment(s)     SACWIS History | PERSON NAME / ID:<br>Sacwis, Susie / 123456<br>Female Age 15, DOB 07/03/2009<br>123 Test Rd, Test Oh<br>12345<br>ENVIRONMENTAL HAZARDS: | R/<br>HI<br>H/<br>EY | ace: <i>White</i><br>Ispanic / Latino: <i>No</i><br>Air color:<br>Ye color: |             |  |
|----------------------------------------------------------------------------------------------------|----------------------------------------------------------------------------------------------------|----------------------|-----------------------------------------------------------------------------|-------------|--|
| Relationships                                                                                                    | AKA Names                                                                                                    |                      |                                                                             |             |  |
|                                                                                                    | Prefix First Name                                                                                                    | Middle Name Last Na  | lame Suffix                                                                 | АКА Туре    |  |
|                                                                                                    | Safety Hazards                                                                                                    |                      |                                                                             |             |  |
|                                                                                                    |                                                                                                    |                      |                                                                             |             |  |
|                                                                                                    | Hazard Type                                                                                                    | Begin Date           |                                                                             | Narrative   |  |
|                                                                                                    |                                                                                                    | 16                   | Asi                                                                         |             |  |
|                                                                                                    | Other Addresses                                                                                                    |                      |                                                                             |             |  |
|                                                                                                    |                                                                                                    |                      |                                                                             |             |  |
|                                                                                                    | Туре                                                                                                    | Address              |                                                                             | Hazard      |  |
|                                                                                                    |                                                                                                    |                      |                                                                             |             |  |
|                                                                                                    | ICWA                                                                                                    |                      |                                                                             |             |  |
|                                                                                                    | Date Family Was Possible Tribal Affiliation<br>Asked                                                                                    | Tribe Name           | Respor                                                                      | ise/Outcome |  |
|                                                                                                    | 08/04/2022 None                                                                                                    |                      |                                                                             |             |  |
|                                                                                                    | Close                                                                                                    |                      |                                                                             |             |  |

**Note**: Other **Medical Information/Records** that pull into the report are recorded through the **Medical** hyperlink on the **Provider**, **Treatment**, **Medication**, **Immunization**, **Pregnancy/Parenting**, and **Birth** screens.

1. Select Medical from the side navigation bar.

| Person Overview  Profile Education Medical Employment Military Background Delinguency CANS Assessment(s) SACWIS History Delinguente | PERSON NAME / ID:<br>Sacwis, Susie / 123456<br>Female Age 15, DOB 07/03/2009<br>123 Test Rd, Test Oh<br>12345<br>ENVIRONMENTAL HAZARDS: | RACE: White<br>HISPANIC / LATINO: NO<br>HAIR COLOR:<br>EYE COLOR: |
|----------------------------------------------------------------------------------------------------|----------------------------------------------------------------------------------------------------|-------------------------------------------------------------------|
| Kelalionships                                                                                                    | AKA Names                                                                                                    |                                                                   |

The Provider Medical screen displays.

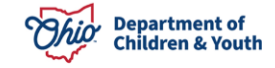

|          | Provider            |                           | Treatment         | Medication | Immunization      | Pregnancy/Parenting   | Health         | Insurance  | Birth |
|----------|---------------------|---------------------------|-------------------|------------|-------------------|-----------------------|----------------|------------|-------|
| Na       | Name: Sacwis, Susie |                           |                   |            | Person ID: 123456 |                       | DOB:           | 11/01/2019 |       |
|          | Healt               | h Care Provid             | ler History       |            |                   |                       |                |            |       |
|          | Crea                | ated in Error:            | Exclude           | ⊖ Include  |                   |                       |                |            |       |
|          |                     | First Visit               | Provider End Date | Provided 1 | reatment Types    | Pro                   | vider Name / I | D          |       |
| <u>e</u> | edit                | 10/ <mark>1</mark> 6/2023 |                   | Dental     |                   | Smiles on Maple       |                |            |       |
| <u>e</u> | edit                | 08/01/2023                |                   | Vision     |                   | FAMILY WELLNESS SOLUT | IONS           |            |       |
| <u>e</u> | <u>edit</u>         | 11/03/2022                |                   | Medical    |                   | WellNow Urgent Care   |                |            |       |
| <u>e</u> | edit                | 08/10/2022                |                   | Medical    |                   | Valley Health Ce      | nters - Zanes  | sville     |       |
|          |                     |                           |                   |            |                   |                       |                |            |       |
|          | Add                 | Provider                  |                   |            |                   |                       |                |            |       |

## **Understanding the Health Section of the Report**

The child's Health information pulls into the **Health Section** of the **Child's Education and Health Information Report** as described in the following sections.

#### Section A: Change in Health Information / Last SAR Held

- If the medical records were created and/or updated since the last SAR date in Ohio SACWIS, the report will automatically display **Yes** in this section.
- If no medical records were created and/or updated since the last SAR date in Ohio SACWIS, the report will automatically display **No** in this section.
- If no SAR exists on the child's case, the report will automatically display **N/A** in this section.
- The Last SAR was held on date displays based on the last SAR that was created within the specified reporting period. The report looks to the following three fields to determine the date:

Note: The SAR does not have to be approved for this date to pull into the report.

#### Section B: Child's Known Medical Problems

- This information is pulled from the child's **Characteristics** tab in the **Person Profile**.
- Child **Characteristics** (other than the **Traits/Behaviors/Family History** category) that are effective during the reporting period will display.
- If no Medical, Mental Health/Substance Abuse, Prenatal/Birth, or Developmental/Intellectual Characteristics have been entered, the report displays None recorded.
- Applicable characteristics display in a grid as in the following example:

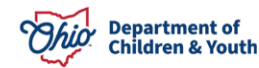

| Condition           | Effective Date | Method               | Diagnosed/Reported/Observed By |
|---------------------|----------------|----------------------|--------------------------------|
| Adjustment Disorder | 05/05/2005 -   | Clinically Diagnosed | Dr. Spock                      |
|                     | 05/05/2006     |                      |                                |
| Diabetes – Insulin  | 06/06/2006     | Self-Reported        | John Doe                       |
| Dependent           |                |                      |                                |
| Asperger Syndrome   |                | Unknown              |                                |
| Anorexia            |                | N/A                  |                                |

Note: When the report is **Sanitized**, the **Diagnosed/Reported/Observed By** column will not display.

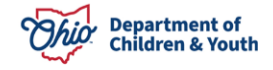

#### Section C: Child's Known Allergies

- Allergy information pulls from the child's Characteristics tab in the Person Profile.
- The Allergy Type and the Additional Information narrative from the Characteristics screen displays on the report.
- If no Allergy Characteristics have been entered, the report will display None recorded.
- Record the child's **Allergy Characteristics** by selecting the appropriate **Characteristics** value (i.e., **Allergies Drug**, **Allergies Environmental**, or **Allergies Food**).
- Record the **Method** and **Diagnosis Details**, as applicable.
- Add all known details to the **Additional Information** text box.
  - For example, if the child is allergic to medication, select Allergies Drug, and then list the specific medication(s) in the text box as well as any other information pertaining to the allergy.

**Important:** The details for each **Allergy Type** will display on the report. For this reason, it is best to record each **Characteristic** separately if the child has more than one kind of allergy.

#### **Section D: Child's Medical Providers**

- Providers are recorded on the Person Profile > Medical link > Provider tab.
- All **Provider** records that are active within the reporting period display on the report.
- The report includes the **Provider Name**, **Address**, **Phone Number**, **Provided Treatment Types**, and **Date** of the first visit.

Note: When the report is **Sanitized**, no **Providers** display.

#### Section E: Record of Child's Immunizations

- All **Immunization Record Dates** are listed, regardless of the report parameter dates.
- The section, **Child will not be immunized. Reason** will only display when the corresponding checkbox is marked.
- Immunization information is recorded on the Person Profile > Medical link > Immunization tab.
- The user will select a value from a drop-down list to indicate whether or not the immunizations are up to date. This selection will display on the report.
- All immunizations that have been recorded display in a grid as in the following example:

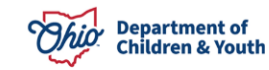

| Туре | Immunization Group           | Dose 1     | Dose 2     | Dose 3     | Dose 4     |
|------|------------------------------|------------|------------|------------|------------|
| DTP  | Diphtheria/Tetanus/Pertussis | mm/dd/yyyy | mm/dd/yyyy | mm/dd/yyyy |            |
| HEPB | Hepatitis B                  | mm/dd/yyyy | mm/dd/yyyy |            |            |
| MMR  | Measles/Mumps/Rubella        | mm/dd/yyyy | mm/dd/yyyy | mm/dd/yyyy | mm/dd/yyyy |

## Section F: Record of Childhood Illnesses

 On the Person Profile > Medical link > Treatment tab, select Yes/No/Unknown in the drop-down list for each of the Childhood Illnesses below. Each response will display as shown in the example below.

| Chicken Pox    | Yes          |
|----------------|--------------|
| Hepatitis      | No           |
| Mumps          | Unknown      |
| Rubella        | No           |
| Rubeola        | No           |
| Whooping Cough | Not Recorded |

#### Section G: Child's Current Medications and Dosages for Each

• All medications, including those with end dates, that fall within the reporting period display as follows:

| Medication Name/Dosage/Frequency                                                        | Date Prescribed |  |  |  |
|-----------------------------------------------------------------------------------------|-----------------|--|--|--|
| Celexa 20 mg 3x daily                                                                   | 02/02/2014      |  |  |  |
| <b>Notes:</b> This field pulls the narrative recorded on the medication record, if any. |                 |  |  |  |

**Important:** If a medication has been discontinued during the reporting period, the **Date Prescribed** column will display the date range (e.g., 01/01/2013 - 04/01/2013).

**Note:** When the **Date Prescribed** is unknown, an estimated date or the date the medication becomes known to the agency may be recorded and an explanation can be added to the **Notes** field.

#### Section H: Dates of Child's Last Exams

• This section pulls the most recent **Medical Treatment Service Start Date** for each treatment/service when the **Primary Service Type** is one of the following:

**Physical (Medical):** 30 Day Healthcheck, 60 Day Healthcheck, Annual Healthcheck, Non-annual Physical, Well Child

Dental: 30 Day Healthcheck, 60 Day Healthcheck, Annual Healthcheck,

Exam/Cleaning

Vision: 30 Day Healthcheck, 60 Day Healthcheck, Annual Healthcheck, Exam

• The child's last exams display on the report as shown below:

Physical: Dental: mm/dd/yyyy mm/dd/yyyy Annual Healthcheck Exam/Cleaning

Vision: None recorded

**Note:** The above **Service Types** are those that have been determined by Policy to be applicable to the exams required in rule.

#### **Section I: Other Pertinent Medical Information or Events**

- This is an optional field on the screen when a **Treatment Record** is entered and the type is **Medical** or **Specialist**.
- If none of the **Treatment Records** that fall within the report parameter dates have data in this field, then **Not applicable** will display at the beginning of this section.
- If **Treatment Records** existing within the report parameter dates do have data entered into this field, then the report will display: \* **Please see medical treatment records listed below**.
- If there is a non-end-dated **Pregnancy** record on the **Pregnancy/Parenting** tab of the child's **Person** record, then the report will display **Pregnant**. If the record includes the **Expected Due Date**, then the report will display the information as follows:

Pregnant Expected Due Date: mm/dd/yyyy

Note: If there is no **Pregnancy** data, then nothing will display here.

• This section displays all **Treatment Records** with service dates that fall within the report parameters as follows:

Medical, Mental Health, Dental, Vision, and Specialist Treatments for the reporting period:

Service Start Date: mm/dd/yyyy

Service End Date: mm/dd/yyyy

Treatment Type: (Medical/Specialist)

Primary Service Type: Annual Healthcheck Secondary Service Type:

Diagnosis: ADHD

Additional Details: Narrative...

\*\*Other Pertinent Information: Narrative...

Note: Other Pertinent Information only displays when data exists in this field.

• The **Diagnosis** field displays a list of all **Clinically Diagnosed Characteristics** linked to the **Treatment Detail Record**.

Linking a **Characteristic** to a **Treatment Detail Record** documents that a specific diagnosis was made or confirmed as a result of that Treatment service.

A **Characteristic** is linked by marking the checkbox next to the Characteristic on the **Treatment Details** page.

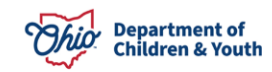

• **Dental**, **Vision**, and **Mental Health Treatment Records** are displayed similarly to the **Medical** records (as shown above).

In addition, the sub-sections match the fields on the screen for each of those treatment types.

• Following the **Treatment Records**, a section displays for all **Hospitalizations**. The information is pulled from the treatment record(s), and includes the **Date Admitted**, **Date Discharged**, **Hospital Name**, and **Hospitalization Details**.

#### **Section J: Unavailable Health Records**

• For this section, the information below pulls from the top of the **Treatment** tab. The **Status** is recorded in a drop-down and a **Narrative Explanation** is required if the records are **Unavailable**.

Important: If any of the above health records are unavailable or inaccessible, indicate the reasons why, as well as the steps being taken to obtain the needed information:

Status of Records: (Available or Unavailable) Reason for Unavailable Records: Narrative...

#### **Other Information**

- Any date in the **Maintain Medical** section can be post-dated. For example, a date of 2/4/10 can be entered on a record created on 11/23/11.
- When a Sanitized version of the person's Education and Health Information Report (JFS 01443) is generated, the worker must document that in the Activity Log. A full explanation of the reason(s) for excluding the current school and/or medical provider information (rule 5101:2-38-08) is required.
- To have the **Date of Child's Most Recent Education and Health Information** Form (JFS 01443) pull forward into the SAR, a report must be generated and saved for each of the children.

If you have additional questions pertaining to this Deployment Communication, please contact the <u>Customer Care Center</u>.

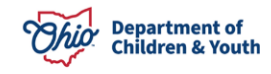